## How to receive products in Gimme Field

• Navigate to the Warehouses page using the three-line menu

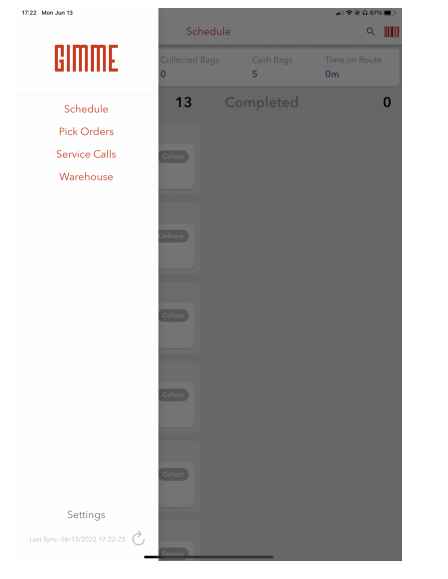

- Select a warehouse by tapping on the warehouse title
- Tap Receive Items then from Purchase Order

| 17:22 Mon Jun 13             |                   | ail 🗢 🕾 🔉 67% 🔳 ) |
|------------------------------|-------------------|-------------------|
| =                            | Warehouse Actions |                   |
| SWH1 - Secondary Warehouse > |                   |                   |
| Make Inventory               |                   |                   |
| Receive Items                |                   |                   |
| Spoil Items                  |                   |                   |
| Move Items                   |                   |                   |
|                              |                   |                   |
|                              |                   |                   |
|                              |                   |                   |
|                              |                   |                   |
|                              |                   |                   |
|                              |                   |                   |
|                              |                   |                   |
|                              |                   |                   |
|                              |                   |                   |
|                              | Receive Products  |                   |
|                              | Pick Manually     |                   |
| From Purchase Order          |                   |                   |
|                              | Cancel            |                   |
|                              |                   |                   |

• Select a PO

| *SWH Vendor<br>Jun 11, 2022 17:35                                        |          |
|--------------------------------------------------------------------------|----------|
| # 0021-1274<br>Total: \$1,200.00                                         | Progress |
| *SWH Vendor<br>Jun 02, 2022 14:15 in<br># 0003-1253<br>Total: \$1,663.96 | Progress |
| Blake Testing   Apr 05, 2022 21:32 In   # 0005-1222 Total: \$0.00        | Progress |
| Vitar Mar 28, 2022 20:54 in<br>6:0031-1161<br>Total: \$840.23            | Progress |
|                                                                          |          |
|                                                                          |          |
|                                                                          |          |

• Search or scan products

| 17:24 Mo                   | n Jun 13                         |                          |  |  |
|----------------------------|----------------------------------|--------------------------|--|--|
| <                          |                                  | Receive Inventory        |  |  |
| SWH1 - Secondary Warehouse |                                  |                          |  |  |
| Vendo                      | : Vistar                         |                          |  |  |
| Q                          |                                  |                          |  |  |
| Items To Receive           |                                  |                          |  |  |
|                            | 7up 20 (Each - 1)                | $\bigcirc$ 10 $\bigcirc$ |  |  |
|                            | Subtotal: \$ 15.00, 078000001617 |                          |  |  |
|                            | Lipton Grn T Citr 20 (Case - 24  |                          |  |  |
| 8                          | Subtotal: \$ 20.00               | (-)2(+)                  |  |  |
|                            | De Renners 20/Case 24)           |                          |  |  |
|                            | Subtotal: \$ 158.40              | (-)10(+)                 |  |  |
|                            | A&W RB 20 (Case - 24)            |                          |  |  |
| Û                          | Subtotal: \$ 0.00                | (-)0(+)                  |  |  |
|                            | Dt Pensi 20 (Case - 24)          | 0.0                      |  |  |
| â.                         | Subtotal: \$ 165.00              | (-)10(+)                 |  |  |
| -                          | Coke Classic 20 test (Case - 24  |                          |  |  |
| 26                         | Subtotal: \$ 0.00                | (-)0(+)                  |  |  |
|                            | Total \$ 840.23                  | Confirm                  |  |  |

- Confirm quantity received, edit by tapping on the product to manually enter a quantity or tap on the + or buttons
- Tap **Confirm** to complete